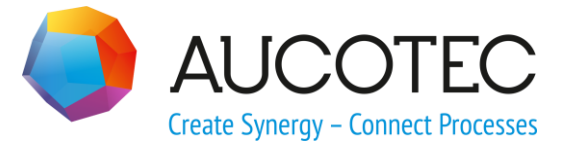

# **Engineering Base**

**Tragschienen-Belegungsassistent** 

AUCOTEC AG

Oldenburger Allee 24 D-30659 Hannover Phone:+49 (0)511 61 03-0 Fax: +49 (0)511 61 40 74

www.aucotec.com

**Urheberrecht**: Alle Rechte, insbesondere das Recht der Vervielfältigung und Verbreitung sowie der Übersetzung, bleiben vorbehalten. Kein Teil dieses Buches darf ohne vorherige schriftliche Zustimmung von **AUCOTEC AG** in irgendeiner Form durch Fotokopie, Mikrofilm oder andere Verfahren reproduziert oder unter Verwendung elektronischer Systeme verarbeitet, vervielfältigt oder verbreitet werden.

**Haftungsausschluss:** Texte und Software wurden mit größter Sorgfalt erarbeitet. Herausgeber und Autoren können für etwaige fehlerhafte Angaben und deren Folgen weder eine juristische noch irgendeine Haftung anders lautender Art übernehmen.

**Warenzeichen:** Engineering Base® ist ein eingetragenes Warenzeichen der AUCOTEC AG, Deutschland. Microsoft Office Visio®, Microsoft SQL Server und Windows® sind eingetragene Warenzeichen der Microsoft Corporation, USA.

## Inhalt

| 1     | Über den Tragschienen-Belegungsassistenten                                   | 1 |
|-------|------------------------------------------------------------------------------|---|
| 2     | Voraussetzungen                                                              | 2 |
| 2.1   | Tragschienen                                                                 | 2 |
| 2.2   | Geräte und Geräteabmessungen                                                 | 2 |
| 2.3   | Master-Shapes                                                                | 3 |
| 2.3.1 | Master-Shapes für Geräte                                                     | 3 |
| 2.3.2 | 2 Master-Shapes für Klemmen                                                  | 4 |
| 3     | Bedienoberfläche                                                             | 5 |
| •     |                                                                              | - |
| 4     | Belegungsoptionen                                                            | 3 |
| 4.1   | Tragschiene mit Geräten in Listenreihenfolge anfügen                         | B |
| 4.2   | Tragschiene optimieren und Geräte in Listenreihenfolge anfügen               | B |
| 4.3   | Tragschiene mit Geräten nach Spannungsebenen in Listenreihenfolge<br>anfügen | 8 |
| 4.4   | Tragschiene optimieren                                                       | 9 |
| 4.5   | Tragschiene leeren                                                           | 9 |
| 5     | Grafische Vorgaben für die Platzierung im Layout10                           | D |
| 5.1   | Dimensionen und Maßstäbe10                                                   | D |
| 5.2   | Bestückungsrichtung10                                                        | D |
| 5.3   | Abstand zu den Enden der Tragschiene1                                        | 1 |
| 5.4   | Sicherheitsabstand12                                                         | 2 |
| 5.5   | Berücksichtigung von Zubehör1                                                | 3 |

## 1 Über den Tragschienen-Belegungsassistenten

Der Assistent unterstützt die Bestückung von Tragschienen im Schaltschranklayout. Dabei werden Betriebsmittel und Klemmleisten automatisch auf die Tragschienen positioniert.

Für die Erstellung eines Schaltschranklayouts wird ein Layout-Diagramm benötigt. Die automatische Generierung der Tragschienenbelegung erfolgt nur für die Draufsicht. Bei Layout-Diagrammen muss der Maßstab beachtet werden, damit die Geräte auf dem gewählten Blattformat dargestellt werden können. Die Anordnung der Tragschienen kann mit dem Winkel 0 Grad oder 90 Grad erfolgen. Die Geräte werden dann bei der Montage auf einer Tragschiene entsprechend gedreht dargestellt.

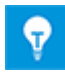

Für die Nutzung des Assistenten wird keine Lizenz benötigt.

## 2 Voraussetzungen

#### 2.1 Tragschienen

Auf dem Layout-Diagramm müssen bereits die Tragschienen, die mit Geräten belegt werden sollen, grafisch dargestellt und mit Objekten vom Typ Tragschiene in der Datenbank verknüpft sein. Die Tragschienen müssen mit dem zugehörigen dynamischen Shape grafisch dargestellt und ihre Dimensionen am Objekt eingetragen sein.

#### 2.2 Geräte und Geräteabmessungen

Die Geräte, die später auf der Tragschiene platziert werden sollen, müssen bereits im Projekt als Objekt angelegt sein.

Außerdem müssen die Geräte mit Abmessungen versehen sein. Diese Abmessungen werden bei der Platzierung für die Festlegung der Größe des Platzhalters benötigt.

| Andern [+C1 -K4.1]                              | ×                                 |
|-------------------------------------------------|-----------------------------------|
| Systemattribute Bestelldaten Spezifikationen Be | triebsdaten Klassifikation Andere |
| Spezifikation                                   |                                   |
| Adressbereich Eingänge                          |                                   |
| Adressbereich Ausgänge                          |                                   |
| Nennstrom                                       |                                   |
| Nennspannung                                    |                                   |
| Schutzart                                       |                                   |
| Bauform                                         |                                   |
| Breite                                          | 530,00 mm                         |
| Höhe                                            | 136,00 mm                         |
| Tiefe                                           | 15,00 mm                          |
| Gewicht                                         |                                   |
| Bemerkungen                                     |                                   |
| Belegte Anbaupositionen                         |                                   |
| Zubehör verfügbar                               |                                   |
|                                                 |                                   |
|                                                 | Ok Abbrechen                      |
| Systemdialog                                    |                                   |

#### 2.3 Master-Shapes

Für die automatische Platzierung der Geräte und Klemmen auf dem Layout-Diagramm wird vorrangig das am Betriebsmittel festgelegte "Bevorzugte Master-Shape" verwendet. Bei fehlender Festlegung können auch noch nach dem Start des Assistenten Master-Shapes eingestellt werden. Dazu wählt man unter "Optionen" die gewünschten Master-Shapes auf den Schablonen der Engineering Base Datenbank aus.

| Optionen                                                   | ×              |
|------------------------------------------------------------|----------------|
| Geräteoptionen ——<br>Layoutsymbol<br>Sicherheitsabstand    | LS_001         |
| Klemmenleistenoption<br>Layoutsymbol<br>Sicherheitsabstand | en<br>X_L_0015 |
| Sperrfläche berücksic                                      | chtigen        |

#### 2.3.1 Master-Shapes für Geräte

Das Standard Shape für Geräte hat den Namen LS\_001 und liegt in den Ordnern Geräte bzw. Allgemein auf der Schablone Black Boxes & Shapes für Layout-Diagramme.

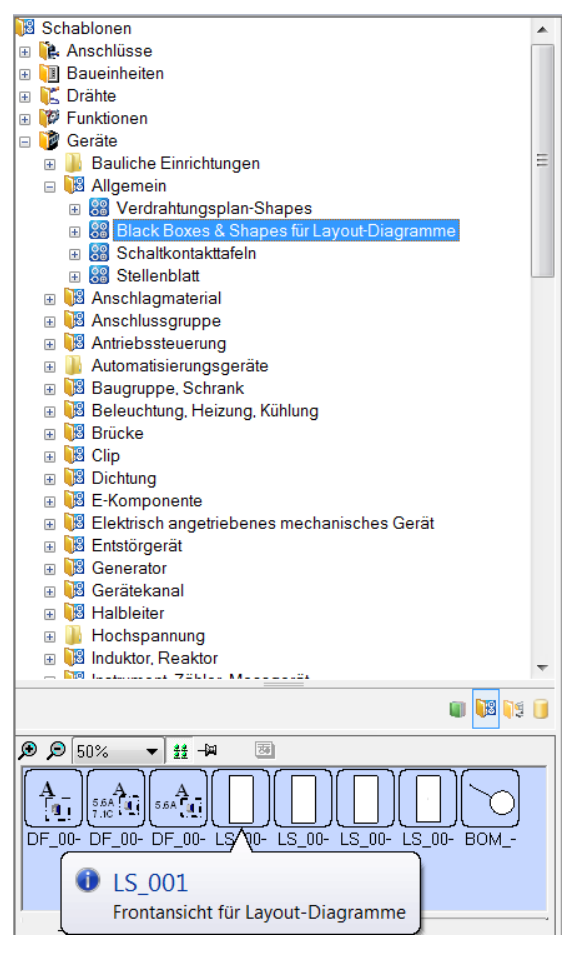

#### 2.3.2 Master-Shapes für Klemmen

Das Standard Shape für Klemmen hat den Namen X\_L\_001 und liegt in der Ordnerhierarchie Geräte - Klemmen und Leisten - Klemme auf der Schablone Layout.

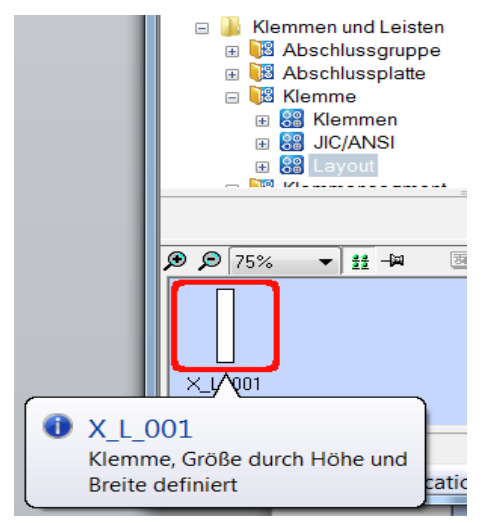

## 3 Bedienoberfläche

Wählen Sie im Engineering Base Explorer das Layout-Diagramm, auf dem die Geräte angeordnet werden sollen. Klicken Sie im Kontextmenü "Assistenten auswählen", wählen Sie in der Assistentenauswahl "Tragschiene Belegung" und klicken Sie auf Start.

| ssistent                                      | t zum E                             | 3elege                     | n von Tra              | gschie       | nen           |                              |                       |                   |
|-----------------------------------------------|-------------------------------------|----------------------------|------------------------|--------------|---------------|------------------------------|-----------------------|-------------------|
| te wählen Sie                                 | die Tragsc                          | hienen und                 | d die Geräte aus,      | , die automa | atisch platzi | ert werden solle             | n.                    |                   |
| Vorbelegung F                                 | - Baueinheit                        |                            |                        | unasoptione  | en            |                              |                       |                   |
| Baueinh +C                                    | 1                                   |                            | ▼ C Tra                | gschiene(n   | ) mit Geräte  | en in Listenreiher           | nfolge anfügen        |                   |
| 1                                             |                                     |                            |                        | aschiene(n   | ) optimierer  | n und Geräte in L            | istenreihenfolge anfü | igen              |
| Anzeige ——                                    |                                     |                            |                        | acchiono(n   | ) mit Corët   | n nach Snannur               | acobonon in Lictorr   | oibonfolgo onfügg |
| Geräte                                        |                                     |                            |                        | gschiene(n   | ) mit Gerate  | en nach Spannur              | igsebenen in Listenn  | emenioige aniuge  |
|                                               |                                     |                            | O Tra                  | gschiene(n   | ) optimierer  | 1                            |                       |                   |
| Klemmenlei                                    | sten                                |                            | C Tra                  | gschiene(n   | ) leeren      |                              |                       |                   |
| Cofundana Cu                                  |                                     |                            |                        |              |               |                              |                       |                   |
| Beveint                                       |                                     | Turn                       | Havetallar             | Meterial     | Neme          |                              |                       |                   |
| Daueinr                                       | heit                                | Тур                        | Allo                   | Iviateriai   | Name          |                              |                       |                   |
| +C1 B1                                        | Klo                                 | mmleiste                   | Klemmleiste            | Alle         |               |                              |                       |                   |
| +C1 B1                                        | Kle                                 | mmleiste                   | Klemmleiste            |              | -0/1          |                              |                       |                   |
| +C1 B1                                        | Kle                                 | mmleiste                   | Klemmleiste            |              | -1X1          |                              |                       |                   |
| +C1 B1                                        | Kle                                 | mmleiste                   | Klemmleiste            |              | -1X11         |                              |                       |                   |
| +C1 B1                                        | Kle                                 | mmleiste                   | Klemmleiste            |              | -3X2          |                              |                       |                   |
| Alles markier                                 | ren                                 |                            |                        |              |               |                              |                       |                   |
| Gefundene Tr                                  |                                     | Bostilio                   | kungsrichtung          | Spannur      | igsebene      | Abstand A                    | Abstand E             |                   |
| Gefundene Tr<br>Name                          | Kommen                              | Destuc                     | Kungsnentung           |              |               | A 11                         | Alle                  |                   |
| Gefundene Tr<br>Name<br>Alle                  | Kommen<br>Alle                      | Destuc                     | Alle                   | A            | lle           | Alle                         | 15.00                 |                   |
| Gefundene Tr<br>Name<br>Alle                  | Kommen<br>Alle<br>MR7               | links -> re                | Alle                   | A<br>0       | lle           | Alle<br>15,00 mm             | 15,00 mm              |                   |
| Gefundene Tr Name Alle                        | Kommen<br>Alle<br>MR7<br>MR8        | links -> re<br>links -> re | Alle<br>echts<br>echts | A<br>0<br>0  | lle           | Alle<br>15,00 mm<br>15,00 mm | 15,00 mm<br>15,00 mm  |                   |
| Gefundene Tr<br>Name<br>Alle<br>Alles markier | Kommen<br>Alle<br>MR7<br>MR8<br>ren | links -> re                | Alle<br>echts<br>echts | A<br>0<br>0  |               | Alle<br>15,00 mm<br>15,00 mm | 15,00 mm<br>15,00 mm  |                   |
| Gefundene Tr<br>Name<br>Alle<br>Alles markier | Kommen<br>Alle<br>MR7<br>MR8<br>ren | links -> re<br>links -> re | Alle<br>echts<br>echts | A<br>O<br>O  |               | Alle<br>15,00 mm<br>15,00 mm | 15,00 mm<br>15,00 mm  |                   |

Über den Auswahlpunkt "Baueinheit" kann die Geräte- und Klemmenauswahl eingeschränkt werden. Geräte bzw. Klemmen müssen dazu bereits im Engineering Base Explorer den entsprechenden Baueinheiten zugewiesen worden sein. Der Dialog wird mit der Baueinheit vorbelegt, der das Layout-Diagramm zugeordnet wurde.

In der Auswahlliste werden nur die Geräte und Klemmenleisten angezeigt, die nicht einer Tragschiene zugeordnet sind. Bei der Platzierung der Geräte bzw. Klemmenleisten auf der Tragschiene werden automatisch im Engineering Base Explorer die Geräte bzw. Klemmenleisten unterhalb der Tragschiene eingefügt (aggregiert).

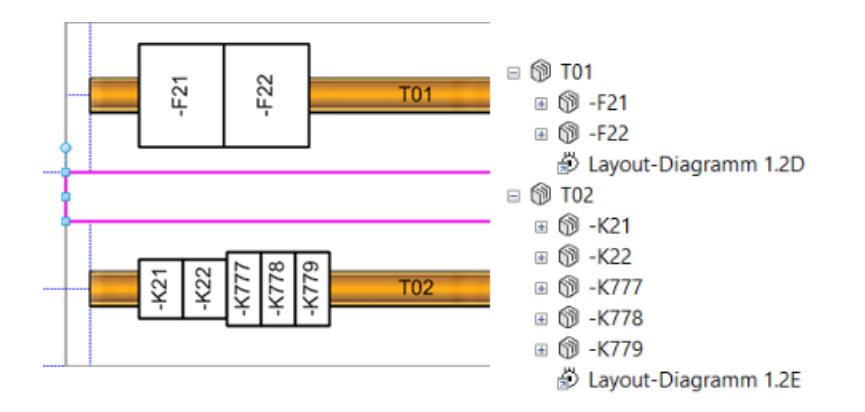

In der Auswahlliste "Gefundene Geräte" können die Geräte und Klemmenleisten ausgewählt werden, die anschließend auf der Tragschiene platziert werden sollen. Dabei werden die gesetzten Optionen aus dem Bereich "Anzeige" berücksichtigt. Wird die Checkbox "Geräte" aktiviert, so werden Geräte in der Auswahlliste angezeigt. Ist die Checkbox "Klemmenleisten" aktiviert, so werden in der Auswahlliste Klemmenleisten angezeigt. Eine Kombination ist möglich. Es können mehrere Geräte und Klemmenleisten in der Auswahlliste durch Anklicken aktiviert werden. Sollen mehrere Objekte ausgewählt werden, so ist zusätzlich die [STRG] Taste zu betätigen und gedrückt zu halten. In der ersten Spalte wird dann die Reihenfolge, in der die Geräte bzw. Klemmenleisten ausgewählt wurden, durch eine fortlaufende Zahl angezeigt. Es können auch mehrere Geräte angewählt werden in dem in der Liste das erste Element gewählt wird und mit zusätzlich gedrückter [SHIFT] Taste das letzte Element angeklickt wird. Die Objekte werden dann in der Reihenfolge durchnummeriert, wie sie in der Tabelle angeordnet sind.

|   | Gerundene Gerate |       |              |            |             |  |  |  |
|---|------------------|-------|--------------|------------|-------------|--|--|--|
|   | Baueinheit       | Name  | Тур          | Hersteller | Material    |  |  |  |
|   | +C1 B1           | -K466 | Automatisier | SIEMENS    | SIE_322-002 |  |  |  |
| 1 | +C1 B1           | -K777 | Relais, Schü | MOELLER    | MOE_DIL00-  |  |  |  |
| 2 | +C1 B1           | -K778 | Relais, Schü | MOELLER    | MOE_DIL00-  |  |  |  |
| 3 | +C1 B1           | -K779 | Relais, Schü | MOELLER    | MOE_DIL00-  |  |  |  |
|   | +C1 B1           | -P211 | Signalgerät  | SIEMENS    | SIE_3SB-00  |  |  |  |

Die gewählte Reihenfolge wird später für die Platzierung der Geräte auf der Tragschiene berücksichtigt.

In der Auswahlliste "Gefundene Tragschienen" können die Tragschienen ausgewählt werden, auf denen die Geräte platziert werden sollen. Sollen mehrere Tragschienen ausgewählt werden, so ist zusätzlich die [STRG] Taste zu drücken und zu halten. In der ersten Spalte wird dann die Reihenfolge, in der die Tragschienen ausgewählt wurden, durch eine fortlaufende Zahl angezeigt.

| Gefundene Tragschienen |      |           |            |                     |              |           |           |  |
|------------------------|------|-----------|------------|---------------------|--------------|-----------|-----------|--|
|                        | Name | Kommentar | Hersteller | Bestückungsrichtung | Spannungsebe | Abstand A | Abstand E |  |
|                        | T02  |           |            | links -> rechts     |              | 50,00 mm  | 50,00 mm  |  |
|                        | T03  |           |            | links -> rechts     |              | 50,00 mm  | 50,00 mm  |  |
|                        | T04  |           |            | links -> rechts     |              | 50,00 mm  | 50,00 mm  |  |
| 1                      | т05  |           |            | links -> rechts     | 400V         | 50,00 mm  | 50,00 mm  |  |
| 2                      | T06  |           |            | links -> rechts     |              | 50,00 mm  | 50,00 mm  |  |
|                        | T07  |           |            | links -> rechts     |              | 50,00 mm  | 50,00 mm  |  |

Wurden mehrere Tragschienen ausgewählt, so werden die Geräte der Reihe nach auf die Tragschienen platziert. Ist eine Tragschiene vollständig belegt, so wird die nächste Tragschiene aus der Auswahlliste verwendet. Sind die Geräte oder Klemmen und Tragschienen in den Auswahllisten markiert, so werden die Belegungsoptionen aktiv und können ausgewählt werden. Die markierten Tragschienen werden dann nach Klicken auf "Belegungsoptionen ausführen" entsprechend bestückt.

Danach bietet der Dialog folgende Alternativen

- Es können weitere Tragschienen und Geräte oder Klemmen ausgewählt bzw. Belegungsoptionen ausgeführt werden.
- Der Assistent kann durch Klicken auf "OK" beendet werden.
- Nach Klicken auf "Abbrechen" kann in einem Folgedialog entschieden werden, ob bei Beendigung des Assistenten die durchgeführten Änderungen rückgängig gemacht werden.

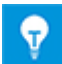

In den Auswahllisten für Geräte bzw. Klemmen und für Tragschienen können Spalten-breiten eingestellt, Spalten ein- und ausgeblendet und Spaltensortierungen gewählt werden. Diese Einstellungen sowie die Größe und Position des Dialogfensters sind beim erneuten Start des Assistenten wieder aktiv.

## 4 Belegungsoptionen

Gemäß der Markierung von Geräten, Klemmen und Tragschienen in den Auswahllisten werden die Belegungsoptionen zur Auswahl aktiviert und nach Klicken auf "Belegungsoptionen ausführen" ausgeführt.

# 4.1 Tragschiene mit Geräten in Listenreihenfolge anfügen

Die Geräte bzw. Klemmen werden entsprechend der Reihenfolge in der Auswahlliste auf der Tragschiene platziert. Ist die Tragschiene bereits bestückt, so werden die gewählten an die bereits platzierten Geräte bzw. Klemmen angereiht. Dabei werden die grafischen Vorgaben zur Platzierung berücksichtigt.

#### 4.2 Tragschiene optimieren und Geräte in Listenreihenfolge anfügen

Ist diese Option gewählt, so wird bei Ausführung der Option "Belegungsoptionen ausführen" die grafische Darstellung der Geräte bzw. Klemmen in dem Layout-Diagramm gelöscht und ohne Lücken neu aufgebaut. Die gewählten Geräte bzw. Klemmen werden an die bereits platzierten angereiht. Dabei werden die grafischen Vorgaben zur Platzierung berücksichtigt.

#### 4.3 Tragschiene mit Geräten nach Spannungsebenen in Listenreihenfolge anfügen

Jedem Gerät, jeder Klemmenleiste und jeder Tragschiene kann ein Wert für die Spannungsebene mitgegeben werden. Für die Tragschiene kann der Wert in der Auswahlliste "Gefundene Tragschienen" des Assistenten nachträglich eingetragen werden.

| Name | Kommentar | Hersteller | Bestückungsrichtung | Spannungsebe | Abstand A | Abstand E |
|------|-----------|------------|---------------------|--------------|-----------|-----------|
| T01  |           |            | links -> rechts     |              | 50,00 mm  | 50,00 mm  |
| T02  |           |            | links -> rechts     |              | 50,00 mm  | 50,00 mm  |
| T03  |           |            | links -> rechts     |              | 50,00 mm  | 50,00 mm  |
| T04  |           |            | links -> rechts     |              | 50,00 mm  | 50,00 mm  |
| T05  |           |            | links -> rechts     | 400V         | 50,00 mm  | 50,00 mm  |
| T06  |           |            | links -> rechts     |              | 50,00 mm  | 50,00 mm  |
| T07  |           |            | links -> rechts     |              | 50,00 mm  | 50,00 mm  |

Für die Geräte bzw. Klemmenleisten kann dieser Wert in der Eingabemaske der Eigenschaften eingegeben werden:

| I | Ändern [UV1 T02 - K779]                                              |       |  |  |  |  |
|---|----------------------------------------------------------------------|-------|--|--|--|--|
|   | Systemattribute Bestelldaten Spezifikationen Betriebsdaten Klassifik | ation |  |  |  |  |
|   | Zeit (eingestellt)                                                   |       |  |  |  |  |
|   | Position                                                             |       |  |  |  |  |
|   | Position Z (Dimensionierung)                                         |       |  |  |  |  |
|   | Interface Relevant                                                   |       |  |  |  |  |
|   | Spannungsebene                                                       | 24V   |  |  |  |  |
|   | Verdrahtungsreihenfolge                                              |       |  |  |  |  |

Wurden alle in der Auswahl befindlichen Geräte bzw. Klemmen und Tragschienen mit einem Wert für die Spannungsebene versehen, so werden die Geräte und Klemmen auf diejenigen Tragschienen platziert, die den gleichen Wert für die Spannungsebene besitzen.

#### 4.4 Tragschiene optimieren

Wurden eine oder mehrere Tragschienen in der Auswahlliste "Gefundene Tragschienen" gewählt, so wird bei Ausführung der Option "Tragschiene optimieren" die grafische Darstellung der Geräte bzw. Klemmen in dem Layout-Diagramm gelöscht und ohne Lücken neu aufgebaut. Lücken könnten entstanden sein, weil Geräte gelöscht oder auf eine andere Tragschiene verschoben wurden.

#### 4.5 Tragschiene leeren

Wurden eine oder mehrere Tragschienen in der Auswahlliste "Gefundene Tragschienen" ausgewählt und ist diese Option aktiviert, so wird bei Ausführung der Option "Belegungsoptionen ausführen" die grafische Darstellung der auf den gewählten Tragschienen platzierten Geräte bzw. Klemmen in dem Layout-Diagramm gelöscht und im Engineering Base Explorer ihre Aggregation unterhalb der Tragschienen entfernt. Geräte und Klemmen werden in diesem Fall in die Objekthierarchie oberhalb der Tragschiene verschoben und sind anschließend in der Auswahlliste "Gefundene Geräte" verfügbar.

## 5 Grafische Vorgaben für die Platzierung im Layout

#### 5.1 Dimensionen und Maßstäbe

Jedes Gerät und jede Klemme werden mit den beim Objekt vorgegebenen Dimensionen im Layout-Diagramm abgebildet. Dabei wird auch der für das Layout-Diagramm gewählte Maßstab berücksichtigt.

### 5.2 Bestückungsrichtung

Jeder Tragschiene kann eine Bestückungsrichtung durch Eintrag in der Auswahlliste vorgegeben werden. Es können die Bestückungsrichtungen "links -> rechts" oder "rechts -> links" für horizontal liegende Tragschienen und "oben -> unten" oder "unten -> oben" für senkrecht liegende Tragschienen eingetragen werden.

| Name | Kommentar | Hersteller | Bestückungsrichtung | Spannungsebe | Abstand A | Abstand  |
|------|-----------|------------|---------------------|--------------|-----------|----------|
| Alle | Alle      | Alle       | Alle                | Alle         | Alle      | Alle     |
| T01  |           |            | links -> rechts     |              | 50,00 mm  | 50,00 mm |
| T02  | Ī         |            | links -> rechts     |              | 50,00 mm  | 50,00 mm |
| T03  |           |            | links -> rechts     |              | 50,00 mm  | 50,00 mm |
| T04  | Ī         |            | links -> rechts     |              | 50,00 mm  | 50,00 mm |
| T05  | Ī         |            | links -> rechts     | 400V         | 50,00 mm  | 50,00 mm |
| T06  |           |            | links -> rechts     |              | 50,00 mm  | 50,00 mm |

Durch den Assistenten wird erkannt, wie die Tragschiene platziert wurde. Daraufhin wird die Auswahlmöglichkeit vordefiniert. Die Orientierung der Tragschiene kann durch Anwahl der Grafik in der Zeichnung und Aktivierung der Grafikparameter angezeigt werden. Dazu muss auf dem Reiter "Ansicht" unter "Aufgabenbereiche" "Größe und Position" aktiviert werden.

| Grö   | Х           | 207,5 mm    |   |
|-------|-------------|-------------|---|
| iße u | γ           | 275 mm      |   |
| Ind F | Breite      | 300 mm      |   |
| °     | Höhe        | 35 mm       |   |
| Ŧ     | Winkel      | 90 grad     | ← |
| ×     | Drehbez Pos | Mitte-Links |   |

Alternativ kann die Bestückungsrichtung auch in der Attributeingabemaske der Tragschiene eingegeben werden. Allerdings wird hier nur die interne Bezeichnung angegeben. Die Lage der Tragschiene im Layout-Diagramm wird dabei nicht für eine Prüfung genutzt.

| 🛚 Ändern [UV1    | T01]                                                                                                    |                                                                                                    |                                                                                                    |                                                                                                    |                                                                                                    |  |
|------------------|----------------------------------------------------------------------------------------------------|----------------------------------------------------------------------------------------------------|----------------------------------------------------------------------------------------------------|----------------------------------------------------------------------------------------------------|----------------------------------------------------------------------------------------------------|--|
| Systemattribute  | Bestelldaten                                                                                                    | Spezifikationen                                                                                                    | Betriebsdaten                                                                                                    |                                                                                                    |                                                                                                    |  |
| Position Z (Dime |                                                                                                    |                                                                                                    |                                                                                                    |                                                                                                    |                                                                                                    |  |
| Abstand am An    | fang                                                                                                    |                                                                                                    |                                                                                                    |                                                                                                    | 50,00 mm                                                                                                    |  |
| Abstand am End   | 50,00 mm                                                                                                    |                                                                                                    |                                                                                                    |                                                                                                    |                                                                                                    |  |
| Spannungseben    | Spannungsebene                                                                                                    |                                                                                                    |                                                                                                    |                                                                                                    |                                                                                                    |  |
| Richtung         |                                                                                                    |                                                                                                    |                                                                                                    |                                                                                                    | W2E                                                                                                    |  |
| Interface Releva | int                                                                                                    |                                                                                                    |                                                                                                    |                                                                                                    |                                                                                                    |  |
|                  | Ändern [UV1<br>Systemattribute<br>Position Z (Dime<br>Abstand am Ani<br>Abstand am Enc<br>Spannungseber<br>Richtung<br>Interface Releva | Ändern [UV1 T01] Systemattribute Bestelldaten Position Z (Dimensionierung) Abstand am Anfang Abstand am Ende Spannungsebene Richtung Interface Relevant | Ändern [UV1 T01]         Systemattribute       Bestelldaten       Spezifikationen         Position Z (Dimensionierung)         Abstand am Anfang         Abstand am Ende         Spannungsebene         Richtung         Interface Relevant | Ändern [UV1 T01]         Systemattribute       Bestelldaten       Spezifikationen       Betriebsdaten         Position Z (Dimensionierung)         Abstand am Anfang         Abstand am Ende         Spannungsebene         Richtung         Interface Relevant | Ändern [UV1 T01]         Systemattribute       Bestelldaten       Spezifikationen       Betriebsdaten         Position Z (Dimensionierung)         Abstand am Anfang         Abstand am Ende         Spannungsebene         Richtung         Interface Relevant |  |

#### 5.3 Abstand zu den Enden der Tragschiene

Bei der Platzierung der Geräte bzw. Klemmen kann auch ein Abstand zu den Enden definiert werden. Das erste Objekt wird dann mit diesem Offset auf der Tragschiene platziert. Am Ende wird in diesem Bereich ebenfalls kein Gerät mehr platziert.

| Name | Kommentar | Hersteller | Bestückungsrichtung | Spannungsebe | Abstand A | Abstand  |
|------|-----------|------------|---------------------|--------------|-----------|----------|
| Alle | Alle      | Alle       | Alle                | Alle         | Alle      | Alle     |
| T01  | Ī         |            | links -> rechts     |              | 50,00 mm  | 50,00 mm |
| T02  | Ī         |            | links -> rechts     |              | 50,00 mm  | 50,00 mm |
| T03  | Ī         |            | links -> rechts     |              | 50,00 mm  | 50,00 mm |
| T04  | Ī         |            | links -> rechts     |              | 50,00 mm  | 50,00 mm |
| T05  | Ī         |            | links -> rechts     | 400V         | 50,00 mm  | 50,00 mm |
| T06  | Ī         |            | links -> rechts     |              | 50,00 mm  | 50,00 mm |

Alternativ kann der Abstand von den Enden auch in der Attributeingabemaske der Tragschiene eingegeben werden.

| ſ | 💐 Ändern [U                                                | Ändern [UV1 T01]             |  |  |          |          |
|---|------------------------------------------------------------|------------------------------|--|--|----------|----------|
|   | Systemattribute Bestelldaten Spezifikationen Betriebsdaten |                              |  |  |          |          |
|   | Position Z (D                                              | Position Z (Dimensionierung) |  |  |          |          |
|   | Abstand am Anfang                                          |                              |  |  | 50,00 mm |          |
| Ľ | Abstand am Ende                                            |                              |  |  |          | 50,00 mm |
| L | Spannungse                                                 | Spannungsebene               |  |  |          |          |
| L | Richtung                                                   |                              |  |  |          | W2E      |
| L | Interface Re                                               | levant                       |  |  |          |          |
| L |                                                            |                              |  |  |          |          |

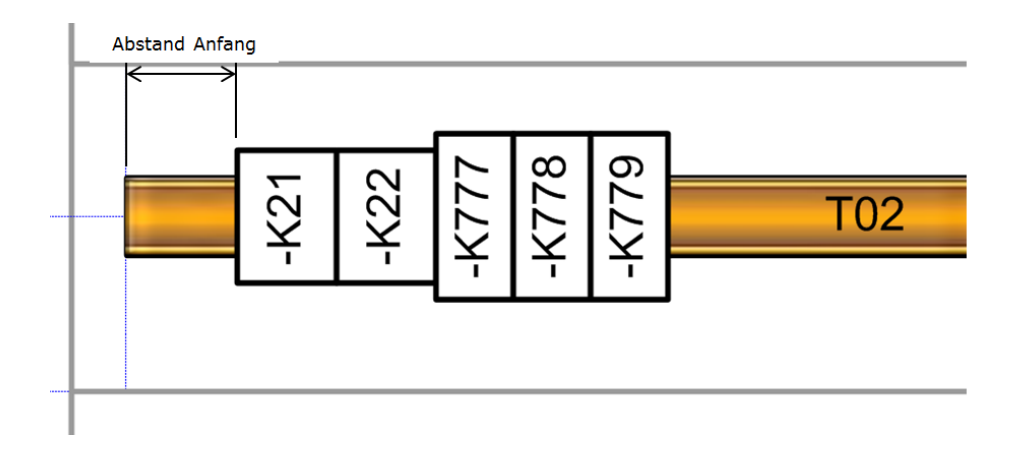

#### 5.4 Sicherheitsabstand

Die einzelnen Geräte bzw. Klemmenleisten können mit einem Abstand zueinander platziert werden. Dazu können Optionen während der Ausführung des Assistenten über den Button "Optionen" eingestellt werden.

| Optionen                    | ×       |  |  |  |  |
|-----------------------------|---------|--|--|--|--|
| Geräteoptionen              |         |  |  |  |  |
| Layoutsymbol                | LS_001  |  |  |  |  |
| Sicherheitsabstand          | 0       |  |  |  |  |
| Klemmenleistenoptionen      |         |  |  |  |  |
| Layoutsymbol                | X_L_001 |  |  |  |  |
| Sicherheitsabstand          | 2       |  |  |  |  |
| Sperrfläche berücksichtigen |         |  |  |  |  |
|                             | ОК      |  |  |  |  |

Verfügt das zugehörige Material über eine Bauform mit definierten Sperrflächen, kann deren Berücksichtigung über das Kontrollkästchen "Sperrfläche berücksichtigen" aktiviert werden.

| <u>F</u> <u>F</u>                               | Listenbereich Verknüpfte Objekte                       |  |  |  |  |  |
|-------------------------------------------------|--------------------------------------------------------|--|--|--|--|--|
| 🖃 📲 Gerätestammdaten 🛛 🔺                        | Name                                                   |  |  |  |  |  |
| H 🌗 652                                         |                                                        |  |  |  |  |  |
| 🗄 📙 US 🛛 🗖 🖬 🐔                                  | Andere Deuferen Leiturge (Meterschutz Doros u Doros 1) |  |  |  |  |  |
| 🗉 🧝 Spezifikationskatalog Instrumentation 🛛 🗖 🗛 | Andern [Bautorm Leitungs-/Motorschutz Summ x Summ L]   |  |  |  |  |  |
| 🗄 🧝 Standardkatalog                             | Systemattribute Spezifikationen                        |  |  |  |  |  |
| Standardkatalog 650                             |                                                        |  |  |  |  |  |
| 🗉 💯 Materialien                                 | rfläche X1 -20,00 mm                                   |  |  |  |  |  |
| 🗆 📔 Bauform                                     | fläche X2 0,00 mm                                      |  |  |  |  |  |
| 🕀 🗰 Gerät 60mm x 45mm                           | fläche Y1 0,00 mm                                      |  |  |  |  |  |
| Hutschiene 35mm                                 | fläche Y2 50,00 mm                                     |  |  |  |  |  |
| 🗄 🏶 Kabelkanal 40mm 🛛 🕴 Posi                    | ion                                                    |  |  |  |  |  |
| 🗄 🐗 Kabelkanal 80mm                             |                                                        |  |  |  |  |  |
| 🗉 🐗 Kontur 96mm x 96mm                          |                                                        |  |  |  |  |  |
| 🖃 🐺 Leitungs-/Motorschutz 50mm x 50mm           |                                                        |  |  |  |  |  |
| • L                                             |                                                        |  |  |  |  |  |
| B R                                             |                                                        |  |  |  |  |  |
| MOE_PKZ2-001                                    |                                                        |  |  |  |  |  |
| 🗉 🗰 Reihenanschlussplatte 1720mm x 1120mm       |                                                        |  |  |  |  |  |

Alternativ können pauschal separate Abstände für Geräte und Klemmleisten festgelegt werden.

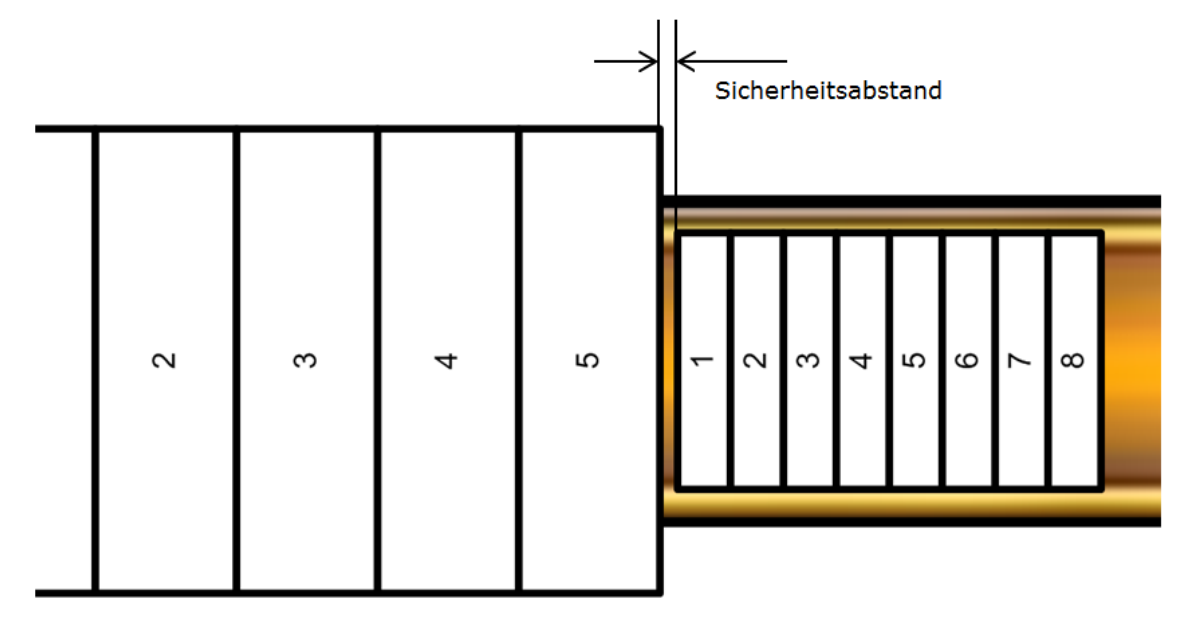

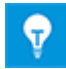

Wurden beide Optionen aktiviert, wird der größere Abstand genutzt.

### 5.5 Berücksichtigung von Zubehör

Das mit Hilfe des Zubehörassistenten zu einem Bauteil definierte Zubehör wird vom Tragschienen-Belegungsassistenten beim Platzieren im Layout berücksichtigt.

Beim Zubehör handelt es sich um Objekte, die über eine Materialnummer verfügen und im Engineering Base Explorer unterhalb von Geräten aggregiert sind.

Zubehör kann mit Hilfe des Zubehörassistenten pro Einbauposition mit dem Attribut **Zubehör-Richtung** (mögliche Werte: Nord, Süd, West, Ost, Oben) ausgestattet werden.

Beim Platzieren von Bau- und Zubehörteilen berücksichtigt der Belegungsassistent sowohl die Bestückungs- als auch die Zubehör-Richtung. Gegebenenfalls wird gemäß vorliegender Kombination der Richtungen zuerst das Zubehör und dann das Bauteil platziert. Außerdem können für Zubehörteile in Projekten Attribute **Offset X-Position** und **Offset Y-Position** belegt werden, die zur Bestimmung der Positionen beim Platzieren ausgewertet werden.

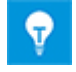

Zubehör ohne Zubehör-Richtung wird nicht platziert.